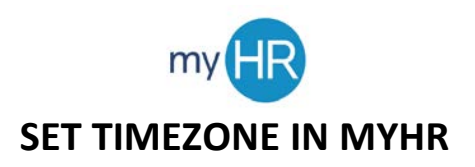

1. Select 'Tools'.

| Q Second for penglin and actions                                                                                                    | ۵ D |
|----------------------------------------------------------------------------------------------------|-----|
|                                                                                                    |     |
| Acut Me teen blev: Uy worklese to Otles                                                                                                    |     |
|                                                                                                    |     |
| 🖬 Nove Data                                                                                                    |     |
| Counter Manage Counter Manage Counter |     |
|                                                                                                    |     |
|                                                                                                    |     |
|                                                                                                    |     |

2. Select 'Set Preferences'.

| APPS                  |              |                           |                  |
|-----------------------|--------------|---------------------------|------------------|
|                       |              |                           |                  |
| Set Preferences Space | es Scheduled | Scheduled File Import and | Download Desktop |

3. Select 'Regional'.

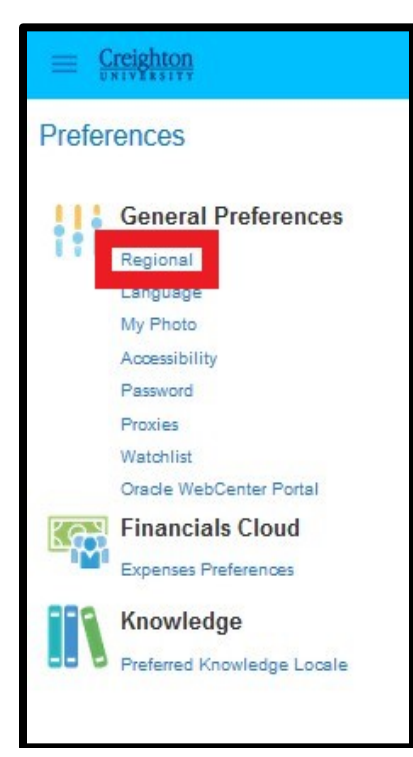

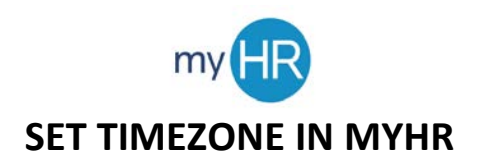

4. Using the drop-down box, select the appropriate **'Time Zone'**.

| Date Format M/d/yy (6/25/20) V<br>Time Format h:mm a (9:23 PM) V<br>Number Format -1,234.587 V<br>Currency US Dollar V<br>Time Zone (UTC-06:00) Chicago - Central Time (CT) V | Territory     | United States                           |   |
|----------------------------------------------------------------------------------------------------|---------------|-----------------------------------------|---|
| Time Format h:mm a (9:23 PM) V<br>Number Format -1,234.567 V<br>Currency US Dollar V<br>Time Zone (UTC-06:00) Chicago - Central Time (CT) V                                   | Date Format   | M/d/yy (6/25/20)                        |   |
| Number Format -1,234.567   Currency US Dollar   Time Zone (UTC-06:00) Chicago - Central Time (CT)                                                                             | Time Format   | h:mm a (9:23 PM)                        |   |
| Currency US Dollar                                                                                                    | Number Format | -1,234.567 🗸                            |   |
| Time Zone (UTC-08:00) Chicago - Central Time (CT)                                                                                                    | Currency      | US Dollar                               | ~ |
|                                                                                                    | Time Zone     | (UTC-06:00) Chicago - Central Time (CT) | ~ |

5. Click **'Save'** or **'Save and Close'** in the upper right corner of the screen to update time zone.

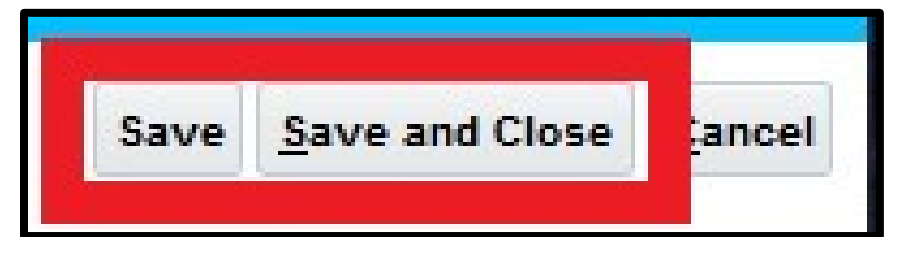